# oscar

# Find a member's active referral

Oscar's HMO process is smooth for both the referring Primary Care Physician (PCP) as well as the specialist. Whether you're enrolling a new client or renewing a plan for a member, this quick guide shows you exactly how to get your clients covered with Oscar in 2024.

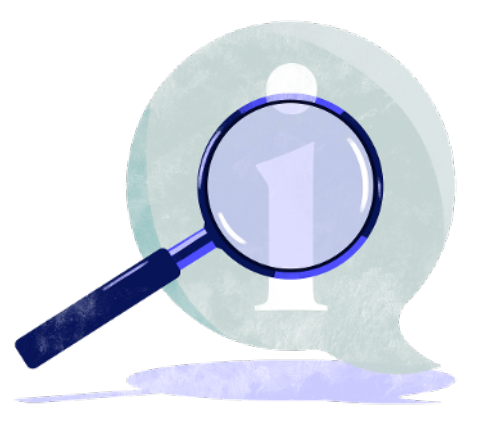

### Let's go!

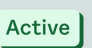

The following will guide you through verifying a referral in the Provider Portal, so you can schedule an appointment with an Oscar member.

## Locate the referral

#### **Getting started**

- 1. Visit the member's profile page
- 2. Select the 'Referrals' tab, located under the member's personal information
- 3. View the a list of specialty referrals submitted on the member's behalf

Note: Regardless of the specialist listed with the referral, a member can choose a different in-network specialist.

| Active<br>Brease on March 2008. III<br>Star Date<br>Star Date<br>Medical chysistry ©<br>Low Income Statulity Lewit©<br>Overview Claims Authorizz<br>Referrals<br>Referral statulinistics in losed based on:<br>Vour referral base submitted | - POP: Mita Yang, MD                               | (01234558 - Valley Health Group                                                                                   | View health information              | Get cost estimate            | Submit referral |
|----------------------------------------------------------------------------------------------------|----------------------------------------------------|----------------------------------------------------------------------------------------------------|--------------------------------------|------------------------------|-----------------|
| Overview Claims Authoriz<br>Referrals<br>Referral is listed based on<br>Referral vaccessfully submitty<br>Your referral has been submitted                                                                                                  | Jan 1, 2025<br>Dao 31, 3025<br>QMB Full<br>4 (70%) | Date of Week<br>January Hit, UHO<br>Genter<br>Math<br>Access<br>Action, TR. 20214<br>-<br>Fartig                  | Age<br>44<br>Engle<br>Phose<br>000-0 | ge<br>n<br>namber<br>62-1434 |                 |
|                                                                                                    | a claims we have receive                           | <ol> <li>Outstanding claims series on yet receive<br/>redicte use by the member. They can log into the</li> </ol> | d may impact remaining visits for    | referasis on file.<br>trali  |                 |
| Dermatology                                                                                                    |                                                    |                                                                                                    |                                      |                              | Active          |

## oscar

## Know your statuses

To the right of each referral is an associated status that will clarify next steps

## Active

The referral is valid and you're ready to go

#### Pending start date

The referral will become valid after the member's plan starts

#### Pending PCP reassignment (i)

The referral will become valid after the member changes their PCP to the referring provider

## The following statues will require the member to take additional steps with their PCP:

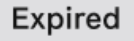

All visits used

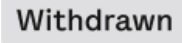

Note: For specialists who want to coordinate care with the referring provider, you can click on the provider's name in the referral details, located under the status.

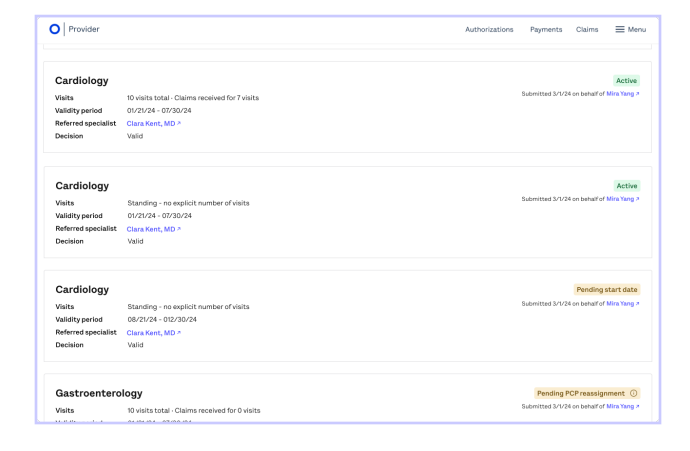

| Previder            |                                                 | Authorizations Payments Claims 🗮 I         |
|---------------------|-------------------------------------------------|--------------------------------------------|
| Gastroentero        | logy                                            | Expin                                      |
| VISIDS              | 10 visits total - Glams received for 7 visits   | Submitted Srtv24 on behalf of Mira You     |
| validity period     | 01/21/24 - 05/30/24                             |                                            |
| Referred specialist | Bruce Wymne, MD n                               |                                            |
| Decision            | Valid                                           |                                            |
| Gastroentero        | logy                                            | Depin                                      |
| visits              | 10 visits total - Claims received for 7 visits  | Salt mitted 3/1/24 on behalf of Mira Yer   |
| validity period     | 01/21/24-05/30/24                               |                                            |
| Referred specialist | Bruce Wyme, MD n                                |                                            |
| Decision            | teval id                                        |                                            |
| Gastroentero        | logy                                            | All visits us                              |
| Visito              | 10 visits total - Claims raceived for 10 visits | Submitted 3/1/24 on behalf of Mina Yun     |
| Validity period     | 01/21/24 - 63/30/24                             |                                            |
| Referred specialist | Bruce Wyme, MD 7                                |                                            |
| Decision            | Valid                                           |                                            |
| Gastroentero        | logy                                            | Withdrawn: No is repretinically releva     |
| Visite              | 10 visits total - Claims received for 7 visits  | Sale without 3/7/24 on bahalif of Mina Yan |
| Validity period     | 01/21/24 - 03/30/24                             |                                            |
|                     | Record Marries AND a                            |                                            |

|         |                           | Active    |
|---------|---------------------------|-----------|
| Submitt | ed 3/1/24 on behalf of Mi | ra Yang ⊅ |

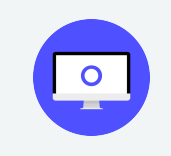

See, we told you it was pretty easy. For additional information, please visit our Provider Resources page.